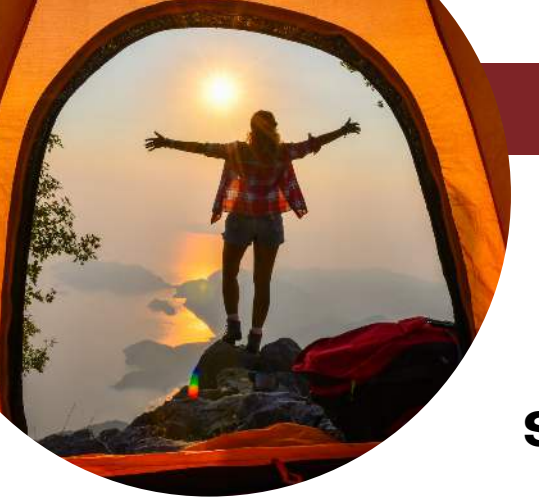

## SUBMITTING TRUE NORTH ACTIVITIES

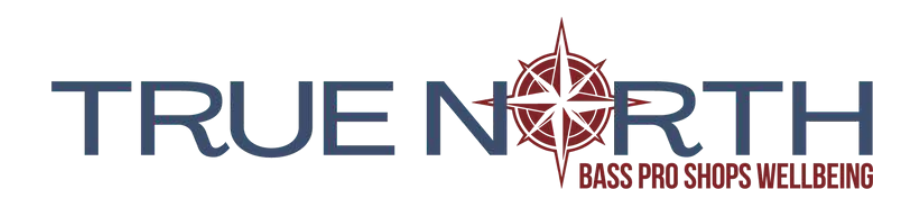

## **Submitting Your True North Results:**

- Log into your Run Sign Up account
- Click your profile in the upper right corner
- Click SUBMIT VIRTUAL RESULTS

|                            | <b>7</b> APR 2023                                                  | Springfield, MO 65898 U                                                              | rds Program<br>s                                                          | O Submit Virtua<br>Manage Regis       |
|----------------------------|--------------------------------------------------------------------|--------------------------------------------------------------------------------------|---------------------------------------------------------------------------|---------------------------------------|
| <i>.</i>                   | 7:00am CDT                                                         | Event: Wellness Exam/Well Woman Exam, 500 points                                     |                                                                           | e Resend Confin                       |
| M Log<br>Me<br>Resu        | g Activities<br>Hissa Bondy: 600<br>Its will be accepted from Wedn | 00 steps per day, 1 point/day - This<br>resday April 19, 2023 12:00 am COT to Saturd | s box shows all of your cl<br>y December 30, 2023 11:59 pm CST. Click her | nallenges.<br>for additional details. |
| New Activity               |                                                                    |                                                                                      |                                                                           | 8                                     |
| 04/21/2023 Convert from: ~ |                                                                    |                                                                                      |                                                                           |                                       |
| Comment                    |                                                                    |                                                                                      |                                                                           |                                       |
|                            |                                                                    | <b>_</b>                                                                             |                                                                           |                                       |
| + Add Anoth                | er Activity 🛛 🗐 Import Acti                                        | wities from CSV file 🔒 Lock Account 🗸                                                |                                                                           |                                       |
| + Add Anoth                | er Activity 🔄 Import Acti                                          | wities from CSV file 🛛 🔒 Lock Account ~                                              |                                                                           |                                       |

Example: You walked 8000 steps today and you drank your water. Report your steps, add another activity and report drinking your water. You can add all of your activities at one time or throughout your day.

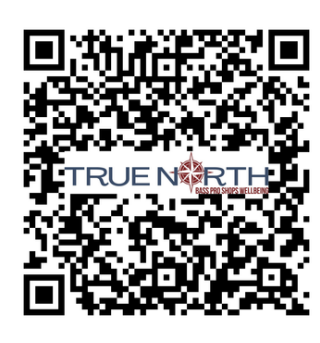

Scan the QR code to go to RunSignUp. https://runsignup.com

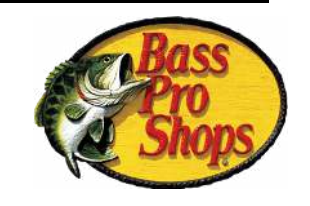

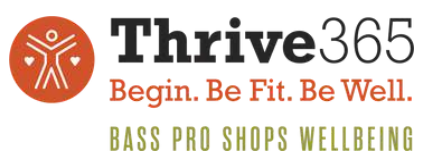

Questions: tara.waldie@cabelas.ca wellbeing@basspro.com